# 山形県電子入札システム チュートリアル(演習用操作ガイド)基本操作について

注意:チュートリアルを利用するためには Microsoft PowerPoint が必要です。

#### 1. 起動方法

- (1)ダウンロードした資料(PowerPoint スライドショー形式の pps ファイル)をダブルクリックで実行してください。
- (2) フルスクリーン表示で以下のメニュー画面が起動します。

| 受注者チュートリアルメニュー      |   |  |
|---------------------|---|--|
| ◎ 利用者登録チュートリアル      |   |  |
| ◎ 受注者チュートリアル        |   |  |
| 一般競争入札(事前審査型)       |   |  |
| 一般競争入札(事後審査型)(総合評価) |   |  |
| 指名競争入札              |   |  |
| 随意契約                |   |  |
| ◎ 質問回答チュートリアル       |   |  |
|                     |   |  |
|                     | 1 |  |

## 2. 起動後の使用方法

### (1) トップメニューの操作

起動後に表示されるメニューより、演習対象のメニューを選択します。 ※メニュー部分の名称をクリックすると、該当するサブメニューに移動しま す。

| メニュー画面                                                                                                   |           |
|----------------------------------------------------------------------------------------------------|-----------|
| 受注者チュートリアルメニュー                                                                                           |           |
| ◎ 利用者登録チュートリアル                                                                                           | N         |
| <ul> <li>◎ 受注者チュートリアル</li> </ul>                                                                         |           |
| 一般競争入礼(事前審査型)                                                                                            | い<br>クリック |
| 一般競争入礼(事後審査型)(総合評価)                                                                                      |           |
| 指名競争入札                                                                                                   |           |
| 随意契約                                                                                                    |           |
| ◎ 質問回答チュートリアル                                                                                            |           |
|                                                                                                    |           |
|                                                                                                    | 1         |
|                                                                                                    |           |
| 利用者登録チュートリアル画面                                                                                           |           |
| 利用者登録チュートリアル画面<br>受注者側                                                                                   | ТОРУЕユー   |
| 利用者登録チュートリアル画面<br>受注者側<br>受注者                                                                            | TOPXI     |
| 利用者登録チュートリアル画面<br>受注者側<br>受注者                                                                            | TOPX=     |
| 利用者登録チュートリアル画面<br>受注者側<br><u>(1)利用者登録</u>                                                                | TOPX=     |
| 利用者登録チュートリアル画面<br>受注者側<br>受注者<br>(1)利用者登録<br>(2)利用者情報変更                                                  | TOPXII    |
| 利用者登録チュートリアル画面<br>受注者側<br><u>受注者</u><br>( <u>1)利用者登録</u><br>( <u>2)利用者情報変更</u>                           |           |
| 利用者登録チュートリアル画面           受注者側           受注者           (1)利用者登録           (2)利用者情報変更           (3)ICカード更新 |           |
| 利用者登録チュートリアル画面         受注者側         受注者         (1)利用者登録         (2)利用者情報変更         (3)ICカード更新           |           |
| 利用者登録チュートリアル画面         受注者側         受注者         (1)利用者登録         (2)利用者情報変更         (3)ICカード更新           |           |
| 利用者登録チュートリアル画面         受注者側         受注者         (1)利用者登録         (2)利用者情報変更         (3)ICカード更新           |           |

(2) サブメニューの操作

(1) で選択された業務の業務フローを示したサブメニューが表示されます。

- <先頭から順番に演習する場合> フロー先頭の項番(業務)をクリックします。
- <業務の途中から演習を行う場合> 当該する項番(業務)をクリックします。
- <トップメニューに戻る場合> 右上の「TOP メニュー」ボタンをクリックします。

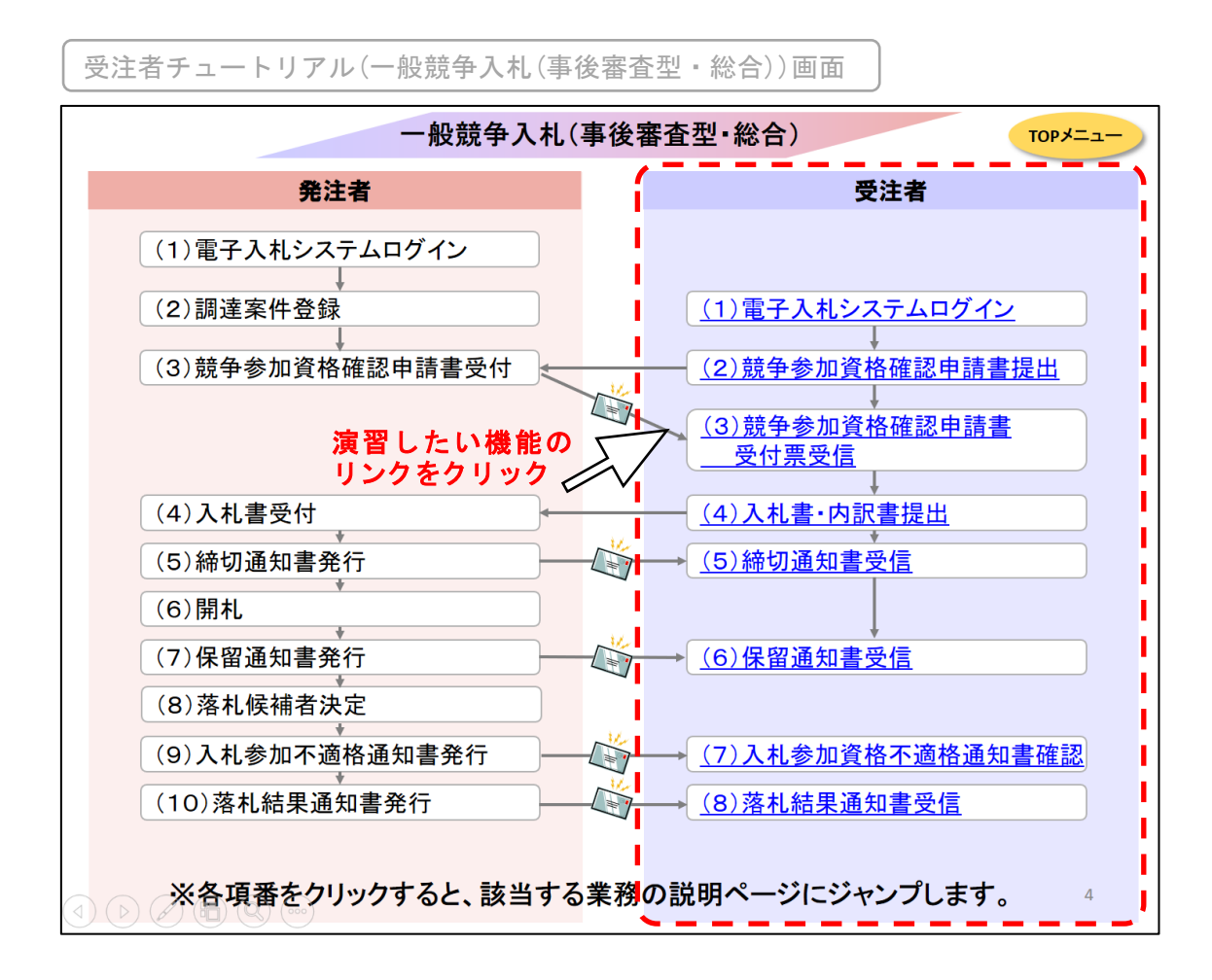

#### (3) 各画面の操作

(2)で選択された項番(業務)の操作画面が表示されます。
 当該画面の画面説明、画面操作、注意事項を確認してください。
 以降は、キーボード[Enter]キーを押下することで次のページに進みます。

<次の画面に進む場合>

キーボード[Enter]キーを押下してください。

<前の画面に戻る場合>

キーボード[BackSpace]キーを押下してください。

<サブメニューに戻る場合>

右上の「サブメニュー」ボタンをクリックします。

| 一般競争入札(事後審査型·                                | 総合)>(2)                                                    | 競争参加資格                                                                                                    | 各申請書提出>                                                                                | ①調達案件の                                                                               | 検索 キャー                                                     |                                                          |                                  |            |
|----------------------------------------------|------------------------------------------------------------|----------------------------------------------------------------------------------------------------|----------------------------------------------------------------------------------------|--------------------------------------------------------------------------------------|------------------------------------------------------------|----------------------------------------------------------|----------------------------------|------------|
| 雨云部明                                         | http://asp-ap06/?jreVe                                     | sion=14 - CALS/EC - Windows                                                                                     | Internet Explorer                                                                      |                                                                                      | 191                                                        |                                                          |                                  |            |
| 回回武明                                         | ▲▲▲山形県                                                     |                                                                                                    |                                                                                        | 1415315) CALS/EC (1)                                                                 | FAR9X74                                                    | Ø                                                        |                                  |            |
| 調達案件検索画面が表示され<br>ます。                         | Yamapia Perfectore<br>受起案件検索<br>展進案件検索<br>原進案件一覧<br>入札状況一覧 | → 秋田松サービス 1<br>35.86                                                                                            | (そ入れシステム 単語単単<br>(別)達引<br>(2内)<br>(2内)<br>(2内)<br>(2内)<br>(2内)<br>(2内)<br>(2内)<br>(2内) | ₩₩₩₩<br>案件検索<br>-                                                                    |                                                            |                                                          |                                  |            |
| 画面操作                                         | 2 登録者情報                                                    | antit.                                                                                                    |                                                                                        |                                                                                      |                                                            |                                                          | 進む                               |            |
| ・検索条件を指定し、左メニュー<br>の「調達案件一覧」ボタンをク<br>リックします。 | ART-SKA                                                    | 入机方式                                                                                                    | 工事<br>(V全て)<br>                                                                        | ロンガル<br>(学生で)<br>一一級執令入机<br>一級執令入机<br>一級執令入机<br>一級執令入机<br>一級執令入机<br>一級執令入机<br>一級執令入机 | (事約審査型)<br>(事終審査型)                                         |                                                          | [Ento                            | er]+-      |
| 注意事項                                         |                                                            | 一般競争入有                                                                                                    | 札(事後審査型・<br>説明                                                                         | 総合)>(2))                                                                             | 競争参加資格                                                     | 申請書提出>①調                                                 | 達案件の検索                           | サブ<br>メニュー |
|                                              |                                                            |                                                                                                    |                                                                                        | ▲▲▲山形県                                                                               |                                                            |                                                          | CALS/EC THE AREA THE             | ø          |
|                                              |                                                            | 調達条件検索問<br>ます。                                                                                                  | 山田か衣示され                                                                                | Yamagata Prefecture<br>· 發怒案件模素<br>· 調達案件検索<br>· 調達案件一覧                              | <b>入札留田サービス 日</b><br>入札方式                                  |                                                          |                                  |            |
|                                              |                                                            | the second second second second second second second second second second second second second second second se |                                                                                        | 入机状况一型<br>登録者情報                                                                      | 工事種81/<br>コンサル種別                                           | マ金て)           土木一式工事           建築一式工事           10      | 東全て<br>対量<br>建築関係建設コンサルケント       |            |
|                                              |                                                            | 回回<br>・検索条件を指注の「調達家件ー                                                                                           | は米TF<br>定し、左メニュー                                                                       | ◎ 保存データ表示                                                                            | 案件状態                                                       | 左宮工事         -           全て         回 結果室録済の案件を表示しない場合はテ | た用約重<br>補助時後コンサルタント<br>エックしてください | -          |
|                                              |                                                            | リックします。                                                                                                    |                                                                                        |                                                                                      | 總面目付                                                       | 報題しない<br>                                                |                                  |            |
| 戻る                                           | $\frown$                                                   |                                                                                                    |                                                                                        |                                                                                      | <ul> <li>● 契約管理番号 = 5<br/>全一致快素</li> <li>○ 案件番号</li> </ul> |                                                          | (案件番号のみの場合はチェックしてくださ)            | ş,         |
| [BackSnace]                                  | ±                                                          |                                                                                                    |                                                                                        |                                                                                      | 案件名称                                                       |                                                          |                                  |            |
|                                              | `                                                          | 注意                                                                                                    | 事項                                                                                     |                                                                                      | 室件表示顺序                                                     | 10 - 17<br>第四級号 - ○ 20級<br>※1238                         |                                  |            |
|                                              |                                                            |                                                                                                    |                                                                                        |                                                                                      |                                                            |                                                          |                                  | R 100%     |
|                                              |                                                            |                                                                                                    |                                                                                        |                                                                                      |                                                            |                                                          |                                  | 110        |